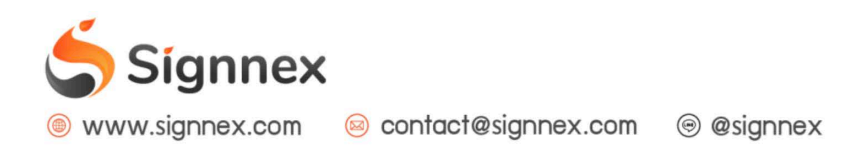

## การจัดการ Station

เข้าสู่เมนู "Station" (Player Group)
เพื่อเรียกจัดการ Station

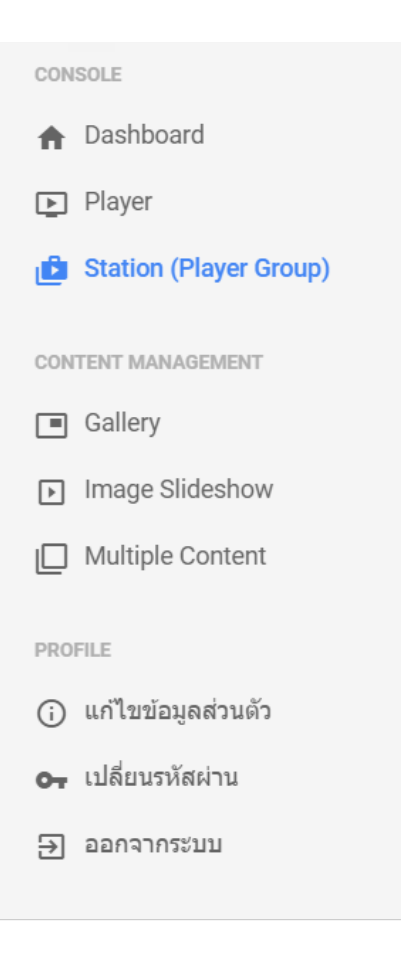

 $(\bigcirc)$ 

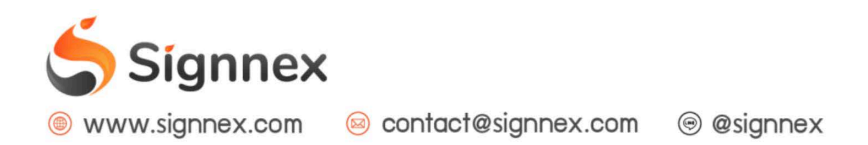

## 2. หน้าจอการจัดการ Station

Station หรือ Player Group เป็นส่วนของการจัดกลุ่ม Player เข้าไว้ด้วยกันเพื่อช่วยอำนวย ความสะดวกในการสั่งการโฆษณา ตัวอย่างเช่น การต้องการจัดการโฆษณาโดยแบ่งออกเป็นภาคต่าง ๆ เราสามารถจับ Player ที่เปิดใช้งานในภาคดังกล่าวมารวมไว้ใน Station เดียว กรณีที่มีการสั่งการ แคมเปญที่ Station ตัว Player ทั้งหมดที่อยู่ภายใต้ Station นั้นจะทำงานตามที่ได้สั่งการไว้ โดยมี รายละเอียดการดำเนินการดังนี้

| รтатиом   สาขาภาคกลาง   1   + เพิ่ม Station ใหม่ | สาขาภาคกลาง<br>จัดการข้อมูล Station จะช่วยให้คุณสามารถจัดกลุ่ม Player ของคุณในการสั่ง<br>การใด้ ซึ่งหนึ่ง Player สามารถอยู่ได้เพียงหนึ่ง Station เท่านั้น<br>ป แคมเปญหลัก: Image (My Graphic) | 3 + เลือก Player เข้ามาอยู่ใน Station<br>4<br>5 (คมเปญหลัก) ดิ์งเวลา |
|--------------------------------------------------|----------------------------------------------------------------------------------------------------|----------------------------------------------------------------------|
|                                                  | 🗸 แก้ไขข้อมูลสถานี 'สาขาภาคกลาง' เรียบร้อยแล้ว!                                                                                                    | ×                                                                    |
|                                                  | Device ID:                                                                                                    | ×                                                                    |

#1: รายการ Station ทั้งหมดที่มีอยู่ในระบบ โดยเมื่อต้องการจัดการ Station ใดๆให้ทำการคลิก ที่รายการดังกล่าว

#2: ปุ่มสำหรับสร้าง Station ใหม่

(รายละเอียดข้อ 3. การเพิ่ม Station ใหม่)

#3: ปุ่มสำหรับเลือก Player เข้ามาอยู่ใน Station

(รายละเอียดข้อ 4. การเพิ่ม Player เข้าสู่ Station)

#4: เมนูใช้สำหรับแก้ไขข้อมูล Station หรือ ลบ Station ออกจากระบบ

#5: แคมเปญหลัก เป็นการกำหนดแคมเปญหลักให้แก่ Station

(ดูเพิ่มเติมที่คู่มือ การสั่งการโฆษณาแคมเปญหลัก)

#6: การตั้งเวลา

(ดูเพิ่มเติมที่คู่มือ การสั่งการโฆษณาแบบตั้งเวลา)

#7: รายการ Player ทั้งหมดที่อยู่ภายใต้ Station โดยสามารถเลือกลบ Player ออกจากระบบได้

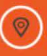

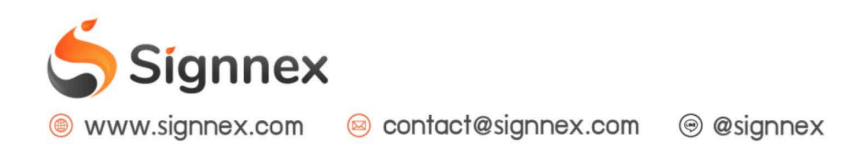

## 3. การเพิ่ม Station ใหม่

สามารถทำได้โดยการกำหนดชื่อ Station แล้วทำการยืนยันโดยกดปุ่ม "Submit"

| uouão Subm |
|------------|
|            |

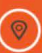

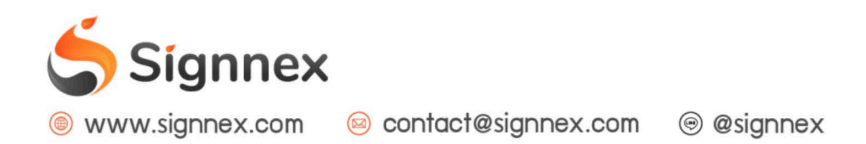

## 4. การเพิ่ม Player เข้าสู่ Station

โดยมีขั้นตอนการดำเนินการคือ ระบบจะทำการดึงข้อมูล Player ออกมาแสดง กรณีต้องการจับ Player ใดเข้าไปอยู่ภายใต้ Station ให้ทำการคลิกที่ปุ่มสีเขียว

| <b>เลือก</b> Player <b>เข้ามาอยู่ใน</b> Station                                                                                                    | ×                             |
|----------------------------------------------------------------------------------------------------|-------------------------------|
| เลือก Player ที่ต้องการเพื่อน่าเข้าไปอยู่ใน Station นี้! โดยแต่ละ Player สามารถ<br>ได้เพียง Station เดียวเท่านั้น คุณสามารถย้าย Station ได้ตลอดเวลาที่ต้องการ | เถูกจัดกลุ่มให้อยู่ใน Station |
| ชื่อ Player                                                                                                    | 0                             |
|                                                                                                    |                               |

 $(\bigcirc)$